## 

## Product Data Sheet for Digital Signature in SAP B1

The Inecom Digital Signature in SAP B1 provides the following features.

## **Overview of Features**

- 1. The add-on will work for both SQL as well as HANA version of SAP B1 above SAP v10.
- 2. You will get a configuration screen where you can do following feature rich settings:
  - Set up the SAP Transactions:
    - Transactions for which you want to do Digital Signature on their print layouts where simple enable/disable checkbox option provided.
    - Also, you can define the Authorized User ID each transaction wise only that user can able to use this feature.
    - Also, you can Enable/Disable checkbox option Email functionality. Where
      after PDF of your Print Layout has been digitally signed that can be sent on
      email to a contact person email id selected on the SAP transaction.
  - After that Signature Setup:
    - Here you can able to setup the list of crystal layouts for each SAP Transactions for which you want to do Digital Signature on their print layouts.
    - You can setup the multiple crystal layouts for single SAP transactions and you can set the one default from them.
    - Here only you can set up the Digital Signature position on each layout as a X & Y coordinate.
  - Lastly Other Setup:
    - Here you can define the Digital Signature Certificate Path & it's Password.
    - Also here define the smtp & email credential details if you want to use email functionality.
    - Also, we have one more feature as "All page sign" (checkbox) by enabling this you can get all pages of the pdf digitally signed else it will sign only on the last page.
- 3. After the one-time setup, you will see a button on the SAP transactions screen.
- 4. Once the transaction is created in SAP user simply needs to click on the 'Digi Sign' button.
- 5. After you click the button, you will see a small pop-up window consist following things:
  - The default print layout of that transaction where you can also select the diff layout if it has multiple layout setup.
  - Digital Signature Certificate Path & Password auto loaded from Setup & also you have option to browse the certificate in run time if you have multiple signature scenario in your organization.

- Even you have option to mention required page no on which you want signature.
- You have 3 options to execute the Digital Signature
  - **Sign & Attach**: if you click this button, it will convert the selected crystal layout into pdf, digitally sign & attach to that SAP transaction Attachment tab & all this happen within few seconds.
  - Sign & Save: if you click this button, it will convert the selected crystal layout into pdf, digitally sign & save the pdf file in the predefined systematic folder structure on the system from where you can copy the digitally signed pdf file & use further to send it internally or Business partner etc.
  - **Sign & Email**: if you click this button, it will convert the selected crystal layout into pdf, digitally sign & send it on an email of contact person email id selected on the SAP transaction.